# Colegio de ESCRIBANOS Provincia de Buenos Aires

del Colegio

**CIRCULAR Nº 34** 

### OBJETO MUY IMPORTANTE.

NUEVA APP del Colegio de Escribanos de la Provincia de Buenos Aires.

La Plata, abril de 2020.

Estimado colega:

IN 20

Nos dirigimos a usted a fin de comunicarle que se encuentra disponible la **APP COLESCBA** para dispositivos móviles del Colegio de Escribanos de la Provincia de Buenos Aires.

En el contexto excepcional de aislamiento social que estamos viviendo, la institución ha decidido **adelantar el lanzamiento de la aplicación en sus versiones para los sistemas operativos Android e iOS**, como un nuevo modo de dar pronta respuesta a las nuevas necesidades de la colegiatura para el ejercicio de su función en tiempos de emergencia.

El proyecto APP COLESCBA, con varios meses de desarrollo, propone un producto más ambicioso cuya culminación no es posible esperar en estos tiempos, pero que prontamente mediante actualizaciones pondremos a su disposición, ampliando funcionalidades.

La APP COLESCBA es otro esfuerzo de la institución para lograr la inserción de nuevas tecnologías aplicadas a la función notarial vinculada a la ciudadanía y a la propia vida institucional, siendo el propósito central de la anticipación en la implementación de este proyecto el acercamiento del Colegio y los notarios a la comunidad para que nuestra presencia garantice el cumplimiento de las responsabilidades que el Estado nos ha encomendado, dotando al colega de mejores y más eficientes herramientas para su labor.

Considerando ese panorama, se ha determinado este lanzamiento de una aplicación sencilla, intuitiva, a través de la cual los notarios bonaerenses podrán contar con las siguientes prestaciones:

- A) PERFIL DE ACCESO PÚBLICO (sin ingresar con usuario y contraseña)
- 1- Últimas noticias publicadas en el sitio institucional.
- 2- Ubicación de escribanías cercanas.
- B) PERFIL EXCLUSIVO PARA NOTARIOS (con usuario y contraseña)
- 1- Versión digital de la credencial única.
- 2- Saldo y movimientos de su cuenta notarial.
- 3- Recepción de notificaciones sobre circulares y comunicaciones institucionales.
- 4- Búsqueda de circulares del SOIN.
- 5- Incorporación al sistema de georreferencia.

# PROCEDIMIENTO DE INSTALACIÓN Y CONFIGURACIÓN

La APP COLESCBA se encuentra disponible en las tiendas de aplicaciones móviles para sistemas operativos Android e iOS. Allí podrá conocer también los requerimientos técnicos mínimos necesarios para la instalación. RECUERDE que para su instalación y funcionamiento la APP requiere conexión permanente a internet. Luego de la descarga en su dispositivo Ud. accederá a la versión pública de la App. Debiendo ingresar al perfil privado seleccionando el símbolo ••• y completando los campos usuario y contraseña con los mismos utilizados para acceder al sector restringido del sitio institucional www.colescba.org.ar.

La aplicación le solicitará que se lean y acepten los términos y condiciones de uso, y luego lo guiará para que configure su perfil creando su credencial digital. Para lo cual deberá tomar una fotografía con el mismo dispositivo, la que no podrá importarse de ninguna galería ni podrá ser editada.

Completadas estas dos operaciones, quedará configurada su aplicación, y aparecerán en el extremo superior derecho su fotografía y en el panel central los datos de su cuenta notarial y las notificaciones recibidas.

A fin de personalizar la App el usuario deberá acceder a la opción **CONFIGURACIONES**, dentro de la cual puede ingresar a la opción **MI PERFIL** para visualizar resumidamente los datos vinculados y tener acceso a la carga de datos del módulo de georreferencia. Pudiendo acceder también a la opción **PREFERENCIAS**, donde podrá seleccionar los cabezales de SOIN sobre los que desea recibir notificaciones y/o tener disponible la biblioteca en la opción SOIN.

IMPORTANTE: Para un mejor aprovechamiento de la herramienta recuerde permitir durante la instalación que la APP COLESCBA tenga acceso a las notificaciones del dispositivo. Recuerde que para la instalación automática de futuras actualizaciones Ud. debe tenerlo permitido en la configuración general de su dispositivo. En caso contrario deberá hacerlo en forma manual desde la tienda de apps móviles.

## FUNCIONALIDADES

A través del menú desplegable (arriba a la izquierda de la pantalla) podrá acceder a las distintas funcionalidades de la APP COLESCBA.

### INICIO

Esta pantalla principal permite la visualización simultánea de diversos elementos de la App.

#### CREDENCIAL

Mediante esta opción en menú principal o desde inicio se accede a la versión digital de la credencial única.

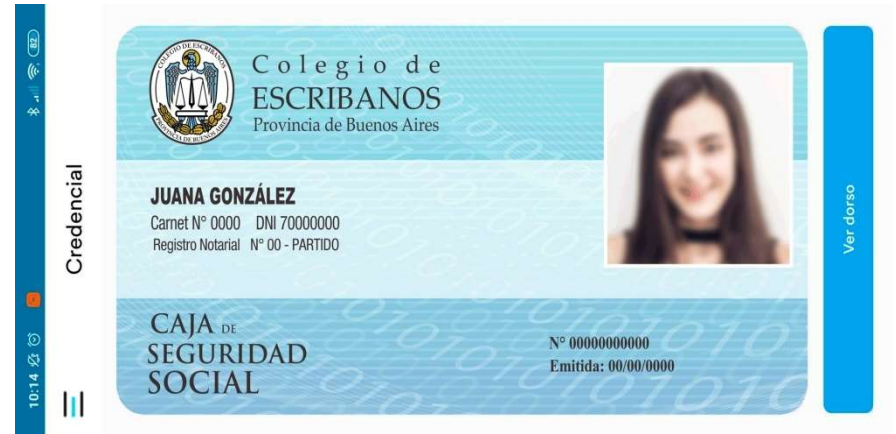

Imagen del frente de la credencial única

Verificación: al dorso de cada credencial existe un código QR que permitirá la validación digital de la misma, brindando mediante su lectura información en tiempo real de la situación a ese momento del notario frente al Colegio y la Caja de Seguridad Social.

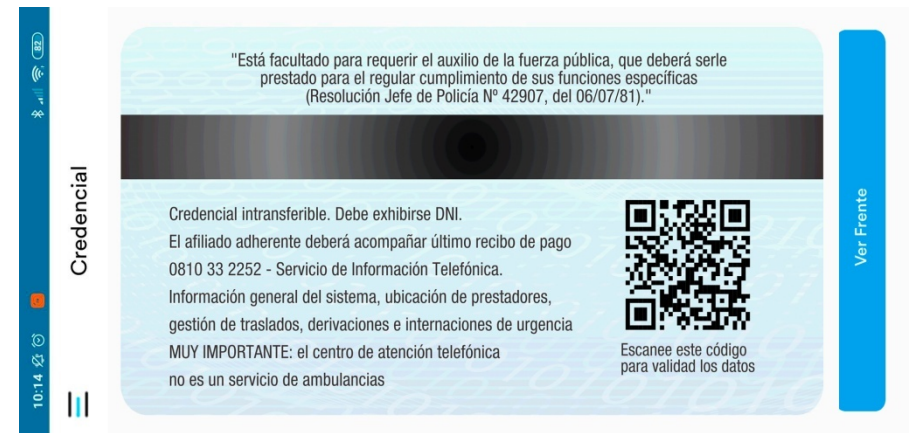

Imagen del dorso de la credencial única

IMPORTANTE: La credencial reflejará la foto que hemos obtenido durante la configuración o bien la última fotografía que en su reemplazo se hubiere obtenido previamente a su verificación por el Colegio. Debajo de la fotografía surgirá un mensaje de advertencia que indicará que la misma no se encuentra verificada. Este mensaje desaparecerá una vez que la fotografía haya sido verificada por la Institución, de modo tal que hasta que ello ocurra deberá exhibirse la credencial junto con el DNI de su portador.

# CUENTA NOTARIAL

Esta opción permitirá al notario acceder al estado de su cuenta notarial y a los últimos movimientos.

## SOIN

En esta opción encontrará la nómina de las circulares publicadas desde la creación del Sistema Orgánico de Información Notarial (año 1990), y un buscador para acceder a los resúmenes de las mismas filtrando por distintos criterios en la base de datos completa. En cuanto al contenido de las circulares, se encuentra cargado y a disposición el contenido completo de las circulares de los últimos tres años. En "Configuraciones" podrá verificar su perfil personal y, en "Mis preferencias", configurar los cabezales temáticos del SOIN con respecto a los cuales desea recibir una notificación cada vez que se publique una circular.

## NOTIFICACIONES

Está destinado a recibir notificaciones sobre circulares y comunicaciones institucionales. Podrán visualizarse dos buzones, uno de notificaciones recibidas y otro de notificaciones leídas. Pudiendo en ambos casos leer los documentos completos en el dispositivo.

## GEORREFERENCIA

La APP COLESCBA brinda al notario la posibilidad de establecer la ubicación georreferenciada de su notaría, indicando los días y horarios de atención, así como los datos de contacto vinculados.

Esta carga es de carácter opcional y podrá hacerse en cualquier momento luego de instalada la APP COLESCBA, pudiendo modificar posteriormente los datos.

La inclusión de los datos mediante esta carga opcional permitirá a los usuarios tanto de la **georreferencia incluida en la APP COLESCBA** como de la **georreferencia web**, encontrar a los colegas más cercanos a su ubicación, siempre que se cuente con conectividad.

Cabe aclarar que la georreferencia web a la que se hace mención estará disponible próximamente en nuestro sitio web institucional. Mediante este servicio la ciudadanía podrá acceder a conocer aquellas notarías que habiéndose precargado mediante la APP COLESCBA se encuentren en

las cercanías de su ubicación, contando con los datos de contacto y horarios actualizados por el propio notario.

# PRÓXIMAS PRESTACIONES

A la brevedad serán lanzados nuevos servicios a los que los colegas podrán acceder a través de APP COLESCBA. Entre otros, se habilitará la posibilidad de generar comprobantes para la Cuenta Notarial, la gestión de compras de materiales Dec.-Ley 9020/78 y la solicitud de reintegros a la Caja de Seguridad Social.

MUY IMPORTANTE: considerando el adelantamiento de la implementación del proyecto y la masividad del mismo en el contexto actual, esperamos contar con la comprensión de todos en el caso de producirse demoras y/o inconvenientes en su operación. Invitamos a informar cualquier dificultad a la dirección electrónica mesadeayudainformatica@colescba.org.ar

Sin otro motivo particular, saludamos muy atentamente.

Not. Federico J. RODRÍGUEZ ACUÑA Secretario de Gobierno Not. Ignacio Javier SALVUCCI Presidente